## Requesting books through GIL Express

1. Go to the GIL catalog at the following address:

http://galileo-usg-gordon-primo.hosted.exlibrisgroup.com/primo\_library/libweb/action/search.do?vid=GORDON\_V1

2. Type in the title of the book you want to request in the box as shown below:

| gile Gordon                           |                              |                                         |
|---------------------------------------|------------------------------|-----------------------------------------|
| GIL-Find Course Reserves              |                              |                                         |
| The Origins of the Irish              | University System of Georgia | SEARCH Advanced Search<br>Browse Search |
|                                       | Gordon State College         |                                         |
| that contain my search words <b>v</b> | University System of Georgia |                                         |

Do the search in our catalog first - Gordon State College. If we do not have the book in our collection, it will show other titles but not your title.

3. Change from Gordon State College to University System of Georgia and redo the search. If someone else has the book you should see the following:

#### Results 1 - 50 of 373 for University System of Georgia Show only Available in the Library (9) Full Access Online (2) The origins of the Irish J. P. Mallory New York, New York : Thames & Hudson Inc. 2013 1 Check holdings Book Get It Details The origins of the Irish J. P. Mallory London ; New York : Thames & Hudson 2013 2 Check holdings Book Get It Details

### Click on Get It.

4. Click on Sign-in for More Options unless you have already signed into your account.

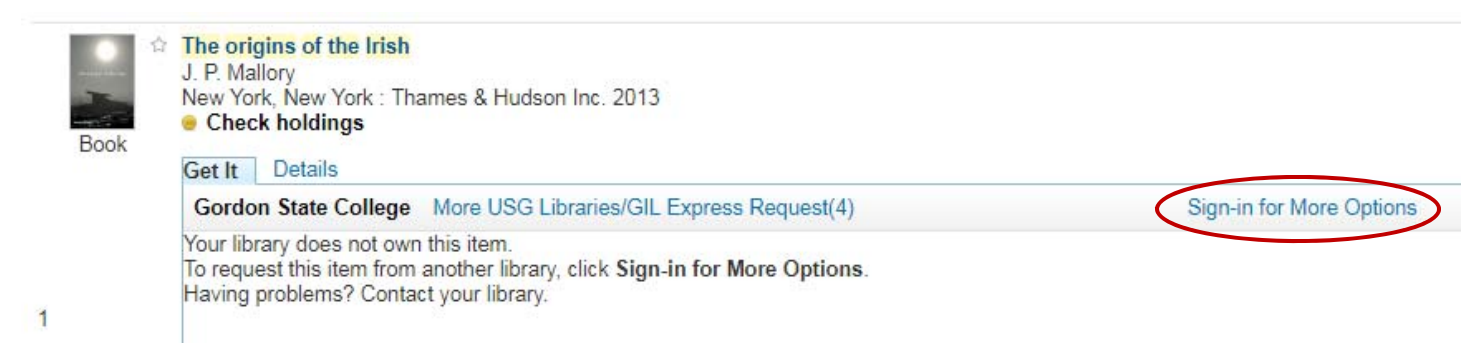

| Log in as:                     |           |
|--------------------------------|-----------|
| Gordon State Students, Faculty | , & Staff |
| Gordon State Community Bor     | rowers    |
|                                | Cancel    |

6. Make sure the address in the box at top starts with either a https:// or a lock without a red line over it. If it does not have that type https:// at the beginning of the address and it should change. Once that is in place type in the User ID and password you use for D2L – which is the same two items used for Gordon State email when off campus and to login to the college network.

| Login here: |       |        |
|-------------|-------|--------|
| User ID     |       |        |
| Decoword    |       |        |
| Password    |       |        |
|             |       |        |
|             | Login | Cancel |
|             | Login | Cancel |

7. Once the following screen appears click on More USG Libraries/GIL Express Request (4)

The origins of the Irish J. P. Mallory New York, New York : Thames & Hudson Inc. 2013 Check holdings

## Get It Details

Gordon State College More USG Libraries/GIL Express Request(4)

Your library does not own this item. There are no services available Having problems? Contact your library.

8. Choose your college or university and give it a couple of minutes to show the screen in step 9.

| Institutions               |           | × |
|----------------------------|-----------|---|
| My Institution:            |           |   |
| Gordon State College       |           |   |
| Other Institutions:        |           |   |
| Armstrong State University | Available |   |
| Bainbridge State College   | Available |   |
| University of Georgia      | Available |   |
|                            |           |   |

#### 9. Click on Request.

| The origins of the Irish<br>J. P. Mallory<br>New York, New York : Thames &<br>Check holdings<br>Get It Details | k Hudson Inc. 2013   |                |                  |          |                    |
|----------------------------------------------------------------------------------------------------|----------------------|----------------|------------------|----------|--------------------|
| University of Georgia More                                                                                     | USG Libraries/GIL Ex | xpress Reque   | est(4)           |          |                    |
| Request Options: Request                                                                                       |                      |                |                  |          |                    |
| Location                                                                                                    | Main Library Ma      | ain 4th floor  | DA910 .M25 2013  |          |                    |
| Availability:                                                                                                  | (1 copy, 1 availab   | ole, 0 request | s)               |          |                    |
| Barcode                                                                                                    | Typ                  | e              | Policy           |          | 1 - 1 of 1 Records |
| 32108054320463                                                                                                 | Boo                  | k              | 28 Days Loan (Gi | Express) | Countration        |
|                                                                                                    |                      |                |                  |          |                    |

10. Set Pickup Institution to Gordon State College and Pickup Library to Dorothy W. Hightower Collaborative Learning Center & Library, then click on **Request**.

| The origins of the Irish<br>J. P. Mallory<br>New York, New York : Thames & Hudson Inc. 2013<br>Check holdings |                                                              |  |  |  |  |  |
|----------------------------------------------------------------------------------------------------|--------------------------------------------------------------|--|--|--|--|--|
| Get It Details                                                                                                |                                                              |  |  |  |  |  |
| University of Georgia More USG Libraries/GIL Express                                                          | s Request(4)                                                 |  |  |  |  |  |
| Details of title you requested:                                                                               |                                                              |  |  |  |  |  |
| Pickup Institution:*                                                                                          | Gordon State College                                         |  |  |  |  |  |
| Pickup Library:*                                                                                              | Dorothy W. Hightower Collaborative Learning Center & Library |  |  |  |  |  |
| Not Needed After:                                                                                             | <b>a</b>                                                     |  |  |  |  |  |
| Comment:                                                                                                    |                                                              |  |  |  |  |  |
| Cancel                                                                                                    |                                                              |  |  |  |  |  |

11. Once you have made your request click on **My Account** and then on the library from which you requested the item to see the following:

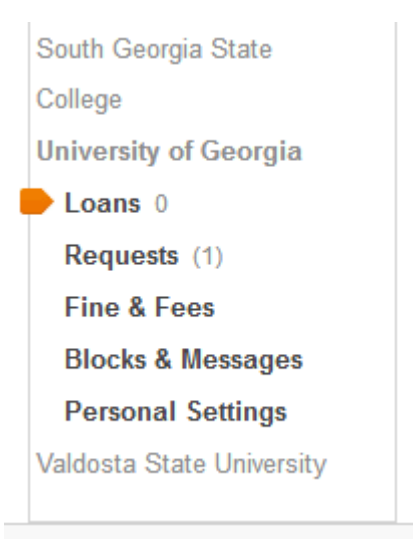

12. Click on **Requests** to see the status of your item as shown below.

| List of Requests |                     |                                            |                                 |                                   |                 |          |                   |
|------------------|---------------------|--------------------------------------------|---------------------------------|-----------------------------------|-----------------|----------|-------------------|
| <b>#</b><br>01   | <b>Type</b><br>Hold | <b>Title</b><br>The origins of the Irish / | <b>Author</b><br>Mallory, J. P. | <mark>Status</mark><br>In Process | Pickup Location | Location | Actions<br>Cancel |

You can cancel the request if you do it soon after requesting the item and should receive an email about canceling the request. Once the item arrives and has been processed you should receive an email or you can check your account to see the status of the item.

# Requesting books or journal articles through ILL

1. Go to the following link: <u>http://www.gordonstate.edu/library/services</u> and click on Request Form under Interlibrary Loan.

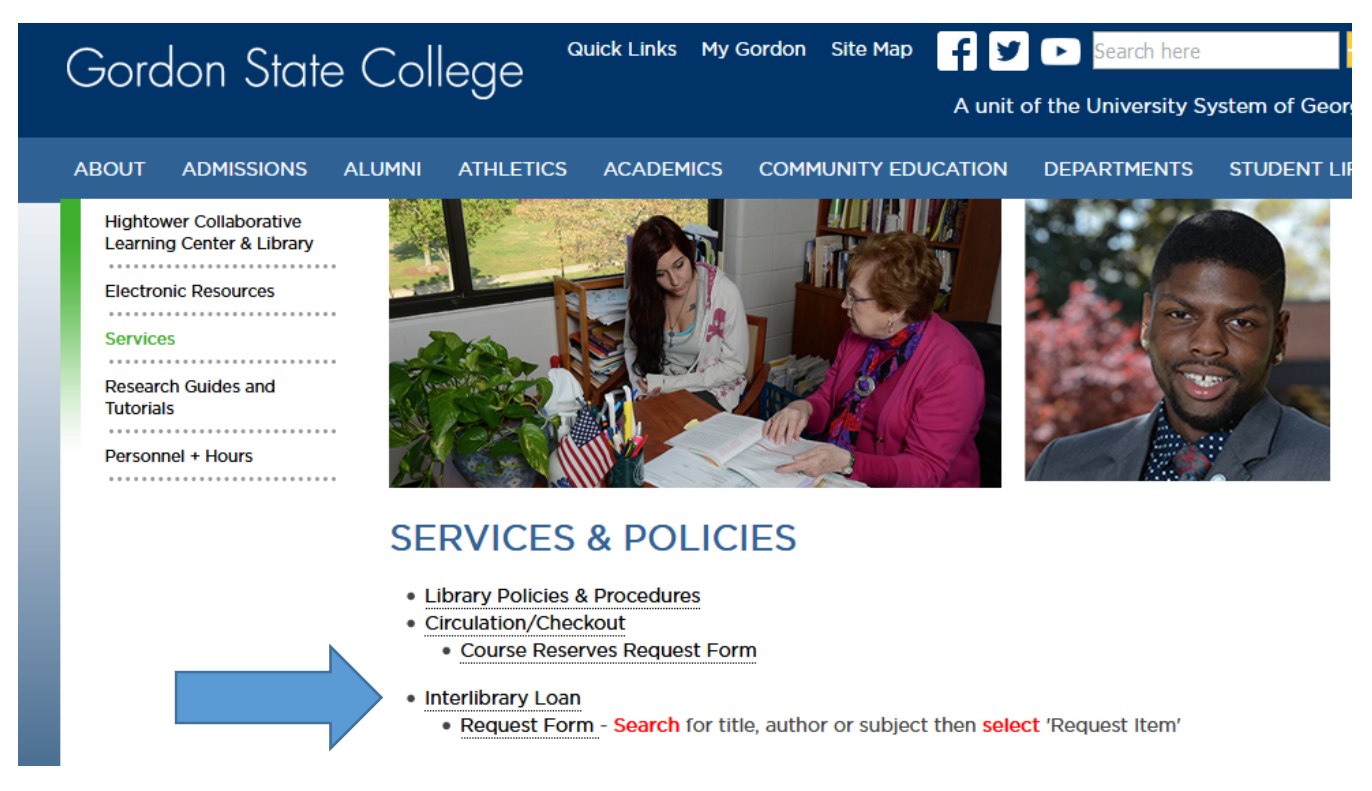

2. When the form appears on the screen change keyword to ISBN, ISSN, Title or Title Phrase. Fill in the information and click on **Search**.

| ordon State College                                           | Library Links 👻                      | Staff Sign In         |
|---------------------------------------------------------------|--------------------------------------|-----------------------|
|                                                               |                                      | ★ <u>My Items (0)</u> |
| Advanced Search                                               |                                      |                       |
| Keyword<br>Accession number                                   | Databases     Save Changes     Reset | 1 Selected            |
| Author<br>Author Phrase                                       | Searching Databases                  | 1 Selected            |
| Corporate/Conference Name<br>Corporate/Conference Name Phrase | Add row                              | 0                     |
| ISBN                                                          |                                      | 13 Databases          |
| ISSN<br>Keyword                                               | Clear Search Select All in Group     |                       |
| Language                                                      |                                      |                       |

3. When record appears on the screen click on Request item through Interlibrary Loan link once it appears.

| bn:9781284098754                                                 | Q<br>Advanced Search                                            |                                                                                                    | Library                                                                                                    | Links 🔻                                                                                                    | Staff Sign                                                                                                    |
|------------------------------------------------------------------|-----------------------------------------------------------------|----------------------------------------------------------------------------------------------------|----------------------------------------------------------------------------------------------------|----------------------------------------------------------------------------------------------------|----------------------------------------------------------------------------------------------------|
|                                                                  |                                                                 |                                                                                                    |                                                                                                    |                                                                                                    | ★ <u>My Ite</u>                                                                                                    |
| proach to research <u>.</u>                                      | Evidence-based practice : an integrative approach to practice   | research, a                                                                                                    | administ                                                                                                    | ration, and                                                                                                    | d 🖸                                                                                                    |
|                                                                  | by <u>Heather R. Hall</u> (Editor.). Linda Roussel (Editor.)    | 66 Cite                                                                                                    | <b>℃</b> Link                                                                                                    | Email                                                                                                    | ☆ Save                                                                                                    |
| ialiano ・ <u>Māori</u> ・ <u>Nederlands</u> ・<br>中文(繁観) ・ ภาษาไทย | <ul> <li>Description</li> <li>Editions &amp; Formats</li> </ul> |                                                                                                    |                                                                                                    |                                                                                                    | Found                                                                                                    |
|                                                                  | • Availability                                                  |                                                                                                    |                                                                                                    |                                                                                                    |                                                                                                    |
| e537"                                                            | Libraries Worldwide     Request Item through Interfibrary Loan  |                                                                                                    |                                                                                                    | 52                                                                                                    | Libraries                                                                                                    |
|                                                                  | bn:9781284098754                                                | bit:9781284098754       Q         Advanced Search       Advanced Search         pproach to research,       Evidence-based practice : an integrative approach to practice         pproach to research,       by Heather R. Hall (Editor), Linda Roussel (Editor)         print book 2017       Pint book 2017         eatang • Mäori • Nederlands • <ul> <li>Editions &amp; Formats</li> <li>Availability</li> <li>Elbraries Worldwide</li> <li>Elbraries Worldwide</li> <li>Elbraries Worldwide</li> <li>Request Kenthrough Interfibrary Long</li> <li>Z</li> </ul> | bit:9781284098754       Q         Advanced Search       Advanced Search         pproach to research,       Evidence-based practice : an integrative approach to research, a practice         istana • Magri • Nederlands •       ist entry took 2017         eatron       Image: Description         ist Editions & Formats       Image: Availability         ist Clipteries Worldwide       Image: Clipteries Worldwide         ist Clipteries Worldwide       Image: Clipteries Worldwide | bn:9781284098754       Q       Library         Advanced Search       C       Library         oproach to research,       Evidence-based practice : an integrative approach to research, administration         oproach to research,       Se Cite % Link         ising       by Heather R. Hall (Editor), Linda Roussel (Editor.)         ialanc • Måori • Naderlands •       Print book 2017         • Description       • Editions & Formats         • Availability       Image: Compare the procession of the research of the procession of the procession of the process | bi:9781284098754       Q       Library Links         Advanced Search       Evidence-based practice : an integrative approach to research, administration, and practice         agroach to research,       if Cite % Link < Email |

4. Fill in the information that has an asterisk and click on Submit. If it is a copy of an article, change Book/Media – Loan to Article, fill in all the information from before and type the article's information in the Comments box. Click on **Submit**. The ILL librarian will take care of the request at that point.

| ordon State College                                                             |                       |                        | Q<br>Advanced Search | Library Links 👻 Staff Sign In |
|---------------------------------------------------------------------------------|-----------------------|------------------------|----------------------|-------------------------------|
| About my request       * Service Type:     * Need       Book/Media - Loan     • | ed before (yyyymmdd): | Amount Willing to Pay: |                      |                               |
| Comments:(optional)                                                             |                       | * Status:<br>Faculty   | •                    |                               |
| My address and contact information * First Name:                                | * Last Name:          |                        | * Patron Id:         |                               |
| * E-mail Address:                                                               | Telephone:(optic      | nal)                   |                      |                               |
| * - Denotes required fields<br>Submit                                           | w클 Document1 - Word   |                        |                      | Send Feedback                 |